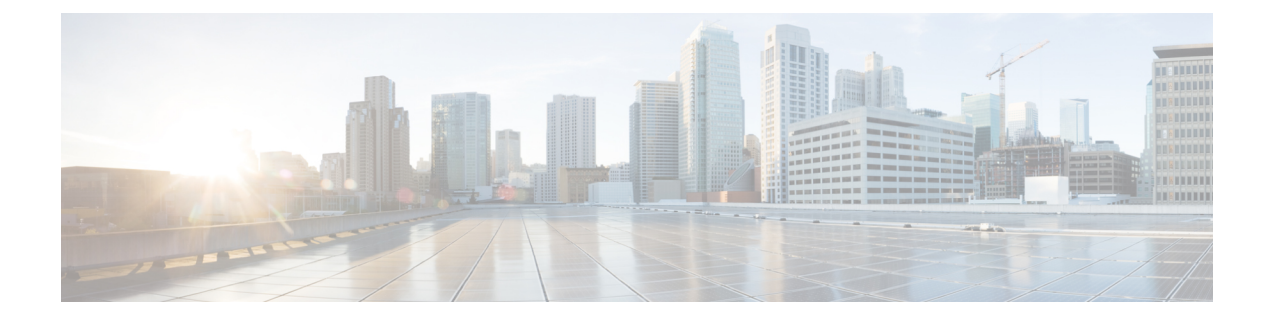

# **Catena Configuration Process**

You can configure Cisco Nexus devices such that packets can be redirected through multiple devices using Catena.

To configure catena:

- 1. Enable catena.
- 2. Create a port group.
- 3. Create a VLAN group.
- 4. Create a device group.
- 5. Create an IP ACL.
- 6. Create a Port ACL.
- 7. Create a catena instance.
  - Enabling or Disabling the Catena Solution, on page 1
  - Configuring a Port Group, on page 2
  - Configuring a VLAN Group, on page 3
  - Configuring a Device Group, on page 4
  - Configuring an IP ACL, on page 6
  - Configuring a Port ACL, on page 6
  - Configuring a Catena Instance, on page 7
  - Enabling a Catena Instance, on page 9
  - Verifying the Catena Configuration, on page 10
  - Displaying Catena Analytics, on page 10
  - Configuration Examples of Catena Instances, on page 11

## **Enabling or Disabling the Catena Solution**

By default, catena is disabled on the Cisco NX-OS device. You must explicitly enable catena to configure and verify authentication commands.

### Before you begin

Ensure that you have installed the network services license. When configuring a catena instance in routed mode, you must enable PBR and IP SLA features.

## **SUMMARY STEPS**

- 1. configure terminal
- 2. [no] feature catena enabling or disabling
- **3.** (Optional) copy running-config startup-config

## **DETAILED STEPS**

|        | Command or Action                                             | Purpose                                                                                      |
|--------|---------------------------------------------------------------|----------------------------------------------------------------------------------------------|
| Step 1 | configure terminal                                            | Enters global configuration mode.                                                            |
|        | Example:                                                      |                                                                                              |
|        | switch# configure terminal<br>switch(config)#                 |                                                                                              |
| Step 2 | Required: [no] feature catena enabling or disabling           | Enables catena. Use the <b>no</b> form of this command to disable                            |
|        | Example:                                                      | catena.                                                                                      |
|        | switch(config)# feature catena                                | <b>Note</b> When you disable catena, all related configurations are automatically discarded. |
| Step 3 | (Optional) copy running-config startup-config                 | Copies the running configuration to the start up                                             |
|        | Example:                                                      | configuration.                                                                               |
|        | <pre>switch(config)# copy running-config startup-config</pre> |                                                                                              |

# **Configuring a Port Group**

A port group consists of a set of interfaces. You must configure port groups for both routed and transparent modes.

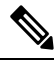

Note If the egress port has multiple ports, then traffic is load balanced.

## **SUMMARY STEPS**

- 1. configure terminal
- 2. catena port-group port-group-name
- **3.** interface interface-reference
- 4. (Optional) copy running-config startup-config

## **DETAILED STEPS**

|        | Command or Action                                                                                                    | Purpose                                                  |
|--------|----------------------------------------------------------------------------------------------------|----------------------------------------------------------|
| Step 1 | configure terminal                                                                                                    | Enters global configuration mode.                        |
|        | Example:                                                                                                    |                                                          |
|        | <pre>switch# configure terminal switch(config)#</pre>                                                                                                    |                                                          |
| Step 2 | Required: catena port-group port-group-name                                                                                                    | Creates a catena port group, and enters port group       |
|        | Example:                                                                                                    | configuration mode.                                      |
|        | <pre>switch(config)# catena port-group pg1</pre>                                                                                                    |                                                          |
| Step 3 | Required: interface interface-reference                                                                                                    | Configures active catena ports, with link-based tracking |
|        | Example:                                                                                                    | enabled by default.                                      |
|        | <pre>switch(config-port-group)# interface Eth 2/2 switch(config-port-group)# interface Eth 2/3 switch(config-port-group)# interface Eth 2/4 switch(config-port-group)# interface Eth 2/5</pre> |                                                          |
| Step 4 | (Optional) copy running-config startup-config                                                                                                    | Copies the running configuration to the startup          |
|        | Example:                                                                                                    | configuration.                                           |
|        | <pre>switch(config)# copy running-config startup-config</pre>                                                                                                    |                                                          |

# **Configuring a VLAN Group**

To create and configure a VLAN group:

## **SUMMARY STEPS**

- 1. configure terminal
- 2. catena vlan-group vlan-group-name
- 3. vlan vlan-range
- 4. (Optional) copy running-config startup-config

## **DETAILED STEPS**

|        | Command or Action                                     | Purpose                                      |
|--------|-------------------------------------------------------|----------------------------------------------|
| Step 1 | configure terminal                                    | Enters global configuration mode.            |
|        | Example:                                              |                                              |
|        | <pre>switch# configure terminal switch(config)#</pre> |                                              |
| Step 2 | Required: catena vlan-group vlan-group-name           | Creates a catena VLAN group, and enters VLAN |
|        | Example:                                              | configuration mode.                          |
|        | <pre>switch(config)# catena vlan-group vgl</pre>      |                                              |

|        | Command or Action                                                                                                    | Purpose                                                                            |
|--------|----------------------------------------------------------------------------------------------------|------------------------------------------------------------------------------------|
| Step 3 | Required: vlan vlan-range                                                                                                    | Assign a VLAN to the configured VLAN group. Repeat this step to specify all VLANs. |
|        | Example:                                                                                                    |                                                                                    |
|        | <pre>switch(config-vlan-group)# vlan 10 switch(config-vlan-group)# vlan 20 switch(config-vlan-group)# vlan 30-40 switch(config-vlan-group)# vlan 50,55</pre> |                                                                                    |
| Step 4 | (Optional) copy running-config startup-config                                                                                                    | Copies the running configuration to the startup configuration.                     |
|        | Example:                                                                                                    |                                                                                    |
|        | <pre>switch(config)# copy running-config startup-config</pre>                                                                                                |                                                                                    |

## **Configuring a Device Group**

A device group contains a list of node IP addresses. If you are creating a Layer 3 routed mode deployment, you must create a device group.

To create and configure a device group:

Note

If there are multiple nodes, then traffic is load balanced accordingly.

## **SUMMARY STEPS**

- 1. configure terminal
- 2. catena device-group device-group-name
- **3.** node {ip *ipv4-address* | IPv6 *ipv6-address* }
- **4.** probe probe-id [control status] [host host-name] [frequency frequency-number | timeout timeout | retry-down-count down-count | retry-up-count up-count | ip ipv4-address | source-interface source-interface-name]
- 5. (Optional) vrf vrf-name
- 6. (Optional) erspan-ip ipv4-address

## **DETAILED STEPS**

|                                                                             | Command or Action                                     | Purpose                           |
|-----------------------------------------------------------------------------|-------------------------------------------------------|-----------------------------------|
| Step 1                                                                      | configure terminal                                    | Enters global configuration mode. |
|                                                                             | Example:                                              |                                   |
|                                                                             | <pre>switch# configure terminal switch(config)#</pre> |                                   |
| Step 2Required: catena device-group device-group-nameCreates a device group | Creates a device group and enters the device group    |                                   |
|                                                                             | Example:                                              | configuration mode.               |
|                                                                             | <pre>switch(config)# catena device-group s-dg-1</pre> |                                   |

|        | Command or Action                                                                                                    | Purpose                                                                                                    |
|--------|----------------------------------------------------------------------------------------------------|----------------------------------------------------------------------------------------------------|
| Step 3 | <pre>Required: node {ip ipv4-address   IPv6 ipv6-address } Example: switch(config-device-group) # node ip 1.1.1.1 switch(config-device-group) # node ip 2.2.2.2 switch(config-device-group) # node ip 3.3.3.3 Example: switch(config-device-group) # node ipv6 210::10:10:11 switch(config-device-group) # node ipv6 210::10:11</pre> | Configures a list of node IP addresses. These are the IP addresses of your appliances. Traffic is redirected to the appliances that can perform load balancing. These devices must be in active mode. In the example, node ip 1.1.1.1, node ip 2.2.2.2, and node ip 3.3.3.3 are the IP addresses of the appliances.                                                                                                    |
| Step 4 | <pre>probe probe-id [control status] [host host-name] [frequency frequency-number   timeout timeout   retry-down-count down-count   retry-up-count up-count   ip ipv4-address   source-interface source-interface-name] Example: switch(config-device-group) # probe icmp source-interface loopback 12</pre>                          | <ul> <li>Configure the device group probe.</li> <li>You can specify an Internet Control Message Protocol (ICMP), Transmission Control Protocol (TCP), Hypertext Transfer Protocol (HTTP), User Datagram Protocol (UDP), or Domain Name System (DNS) probe for the catena instance.</li> <li>The following describe some of the keyword-argument pairs: <ul> <li>control status—Specifies the control protocol status.</li> <li>frequency frequency-number—Specifies the time interval, in seconds, between successive probes sent to the node.</li> <li>timeout timeout—Specifies the number of seconds to wait for the probe's response.</li> <li>retry-down-count down-count—Specifies the consecutive number of times the probe must have failed before the node being marked as DOWN.</li> <li>retry-up-count up-count—Specifies the consecutive number of times the probe must have succeeded before the node being marked as UP.</li> <li>source-interfacesource-interface-name—Configures the source interface to the probe when configuring the device group.</li> </ul> </li> </ul> |
| Step 5 | (Optional) vrf vrf-name<br>Example:<br>switch(config-device-group) # vrf vrf1                                                                                                    | Configures VRF for a device group.                                                                                                    |
| Step 6 | (Optional) erspan-ip <i>ipv4-address</i><br>Example:<br>switch(config-device-group)# erspan-ip 1.1.1.1                                                                                                    | Global origin IP address.                                                                                                    |

## **Configuring an IP ACL**

### Before you begin

You will need to determine the type of traffic you want to induce into the chain. For more information about access lists, see *The Cisco Nexus 9000 Series NX-OS Security Configuration Guide, Release 7.x.* 

## **SUMMARY STEPS**

- 1. configure terminal
- 2. ip access-list
  - ip access-list acl-name
  - IPv6 access-list acl-name
- 3. sequence-number {permit | deny} protocol source destination

### **DETAILED STEPS**

|        | Command or Action                                                                                   | Purpose                                                                                                    |
|--------|----------------------------------------------------------------------------------------------------|----------------------------------------------------------------------------------------------------|
| Step 1 | configure terminal                                                                                  | Enters global configuration mode.                                                                                                    |
|        | Example:                                                                                            |                                                                                                    |
|        | <pre>switch# configure terminal switch(config)#</pre>                                               |                                                                                                    |
| Step 2 | Required: ip access-list                                                                            | The maximum number of characters in the acl-name argument is 64.                                                                                             |
|        | • ip access-list acl-name                                                                           |                                                                                                    |
|        | • IPv6 access-list acl-name                                                                         |                                                                                                    |
| Step 3 | Required: <i>sequence-number</i> { <b>permit</b>   <b>deny</b> } <i>protocol source destination</i> | You can create many rules. The range for <i>sequence-number</i> is 1-4294967295. The permit and deny keywords support different ways of identifying traffic. |

## **Configuring a Port ACL**

Port ACLs (PACLs) are used as filters in transparent mode. They are used to segregate IP traffic for transparent mode PACL. When you enable PACL, traffic is redirected to a particular egress interface based on the access control entries (ACE).

## **SUMMARY STEPS**

- 1. configure terminal
- 2. configure catena port-acl
- **3.** sequence-number {**permit** | **deny**} {**ip** source destination} |{**udf** udf-name value mask}

### **DETAILED STEPS**

|        | Command or Action                                                                                                    | Purpose                                                                                                    |
|--------|----------------------------------------------------------------------------------------------------|----------------------------------------------------------------------------------------------------|
| Step 1 | configure terminal                                                                                                    | Enters global configuration mode.                                                                                    |
|        | Example:                                                                                                    |                                                                                                    |
|        | <pre>switch# configure terminal switch(config)#</pre>                                                                                               |                                                                                                    |
| Step 2 | Required: configure catena port-acl                                                                                                    | Creates a catena PACL and enters catena PACL configuration mode.                                                     |
|        | Example:                                                                                                    |                                                                                                    |
|        | <pre>switch(config)# catena port-acl pacl1</pre>                                                                                                    |                                                                                                    |
| Step 3 | Required: <i>sequence-number</i> { <b>permit</b>   <b>deny</b> } { <b>ip</b> <i>source destination</i> }  { <b>udf</b> <i>udf-name value mask</i> } | You can create many rules. The range for <i>sequence-numbe</i> is 1-4294967295. The permit and deny keywords support |
|        | Example:                                                                                                    | different ways of identifying traffic.                                                                               |
|        | <pre>switch(config)# catena port-acl Test</pre>                                                                                                    |                                                                                                    |
|        | 10 permit udf pktoff10 0x123 0x12ab><br>Adding UDF as separate entry                                                                                |                                                                                                    |
|        | 20 permit ip host 1.1.1.1 any udf pktoff20 0x567<br>0xfff> Adding UDF along with IP ACE entry                                                       |                                                                                                    |
|        | 30 permit ip 10.10.10.10 0.0.0.255 20.20.20.20/24<br>udf pktoff30 0xabcd 0xdddd                                                                     |                                                                                                    |
|        | 40 permit ip 100.100.100.250/28 any udf pktoff40<br>0x12 0xffff                                                                                     |                                                                                                    |

## **Configuring a Catena Instance**

A catena instance is a container for multiple chains. You must configure the necessary groups for ports, VLANs, or devices before starting your catena instance.

To create or delete a catena instance.

#### Before you begin

Enable the catena solution. See Enabling or Disabling the Catena Solution, on page 1.

Configure the port group, VLAN, device group, and access control list, for the catena instance.

## **SUMMARY STEPS**

- 1. configure terminal
- 2. catena instance-name
- 3. chain chain-id
- **4.** sequence-number access-list acl-name {vlan-group | ingress-port-group iPage-name} {egress-port-group ePage-name | egress-device-group edg-name} load-balance {algo-based {src-ip | dst-ip} | ecmp | port-channel {reverse-port-group Pgname | reverse-device-group dgname | reverse-policy} [ mode mode | span ]
- 5. no shut

I

6. (Optional) copy running-config startup-config

## **DETAILED STEPS**

|        | Command or Action                                                                                                    | Purpose                                                                                |
|--------|----------------------------------------------------------------------------------------------------|----------------------------------------------------------------------------------------|
| Step 1 | configure terminal                                                                                                    | Enters global configuration mode.                                                      |
|        | Example:                                                                                                    |                                                                                        |
|        | <pre>switch# configure terminal switch(config)#</pre>                                                                                                    |                                                                                        |
| Step 2 | Required: catena instance-name                                                                                                    | Creates a catena instance and enters catena instance                                   |
|        | Example:                                                                                                    | configuration mode.                                                                    |
|        | switch(config)# catena ins1                                                                                                    |                                                                                        |
| Step 3 | chain chain-id                                                                                                    | Creates a chain ID. A chain is a list of elements where each                           |
|        | Example:                                                                                                    | allows vou to specify the number and sequence of elements.                             |
|        | <pre>switch(config-catena-instance)# chain 10</pre>                                                                                                    | enabling traffic redirection.                                                          |
|        | Example:                                                                                                    | The examples shows two separate chains.                                                |
|        | switch(config-catena-instance)# chain 20                                                                                                    |                                                                                        |
| Step 4 | Required: sequence-number access-list acl-name                                                                                                    | The following describes some of the keyword-argument                                   |
|        | {vian-group   ingress-port-group   <i>Page-name</i> }<br>{egress-port-group ePage-name   egress-device-group                                                                                                    | pairs.                                                                                 |
|        | <pre>edg-name} load-balance {algo-based {src-ip   dst-ip}<br/>  ecmp   port-channel {reverse-port-group Pgname  <br/>reverse-device-group dgname   reverse-policy} [ mode<br/>mode   span ]<br/>Example:<br/>switch(config-catena)# 10 access-list acl11<br/>vlan-group vg1 egress-port-group pg1 mode forward<br/>Example:</pre> | • sequence-number—spectries the sequence number.                                       |
|        |                                                                                                    | • access-list <i>acl-name</i> —Specifies the access list.                              |
|        |                                                                                                    | • vlan-group <i>vg-name</i> —Specifies the VLAN group.                                 |
|        |                                                                                                    | • ingress-port-group <i>ipg-name</i> —Specifies the ingress                            |
|        |                                                                                                    | port group.                                                                            |
|        |                                                                                                    | <ul> <li>egress-port-group <i>epg-name</i>—Specifies the egress port group.</li> </ul> |
|        | To configure SPAN support in a Catena chain:                                                                                                    | • reverse-nort-group <i>rng-name</i> —Specifies the reverse                            |
|        | switch(config-catena)# 10 access-list acl1                                                                                                    | port group.                                                                            |
|        | ingress-port-group pg1 egress-device-group dg2 spar                                                                                                    | • mode <i>fail-action mode</i> —Specifies the device                                   |
|        | Example:                                                                                                    | fail-action mode type (forward, bypass, or drop) for<br>the received packets           |
|        | <pre>switch(config-catena)# 10 access-list acl12 ingress-port-group pg1 egress-device-group s-dg-1</pre>                                                                                                    | • span—Specifies SPAN traffic support for Catena.                                      |
|        | mode forward                                                                                                    | • load-balance —Specifies the type of load balancing                                   |
|        | <pre>Example:<br/>switch(config-catena)# 20 access-list acl13<br/>vlan-group vg3 egress-port-group pg1<br/>reverse-port-group pg4 mode forward</pre>                                                                                                    | for catena traffic.                                                                    |
|        |                                                                                                    | <ul> <li><i>port-channel</i>—Specifies hash based load balancing.</li> </ul>           |
|        |                                                                                                    | <ul> <li>src-ip   dst-ip—Specifies TCAM based<br/>load-balancing.</li> </ul>           |
|        |                                                                                                    |                                                                                        |

|        | Command or Action                                         | Purpose                                                                                                    |
|--------|-----------------------------------------------------------|----------------------------------------------------------------------------------------------------|
|        |                                                           | • reverse device group— Specifies the device group in the reverse direction for routed mode.                                                                                                    |
|        |                                                           | • reverse policy—Defines the policy in the reverse direction for the PACL.                                                                                                    |
|        |                                                           | • reverse port group—Defines the port group in the reverse direction for the VACL.                                                                                                    |
|        |                                                           | The first example describes a transparent mode (Layer 2) service chain. A Layer 2 chain requires that you create and define both a port and a VLAN group.                                                                                                    |
|        |                                                           | The second example describes a routed mode (Layer 3) chain. A Layer 3 chain requires that you create and define both a port and an egress device group.                                                                                                    |
|        |                                                           | Currently, you must configure separate instances for Layer 2 and Layer 3 modes.                                                                                                    |
|        |                                                           | A catena instance can comprise multiple chains that are<br>independent of each other. The traffic in each chain is<br>forwarded as defined. However, if there is an overlap<br>between packets from different chains at the ingress port,<br>then all the chains configured on that ingress interface will<br>be evaluated. If a match is found on the ingress interface,<br>then the matching chain is accepted and forwarded. |
|        |                                                           | The third example shows the egress interface in the reverse direction. You must define each segment of the chain                                                                                                    |
| Step 5 | no shut                                                   | Enables the catena instance.                                                                                                    |
|        | Example:                                                  |                                                                                                    |
|        | <pre>switch (config-catena-instance)# no shut</pre>       |                                                                                                    |
| Step 6 | (Optional) copy running-config startup-config<br>Example: | Copies the running configuration to the startup configuration.                                                                                                    |
|        | Control Startup Contry Startup Contry                     |                                                                                                    |

# **Enabling a Catena Instance**

### Before you begin

Check that you have completed the following:

- 1. Enable the catena solution. For details, see Enabling or Disabling the Catena Solution, on page 1.
- 2. Configure the catena instance. For details, see Configuring a Catena Instance, on page 7.
- 3. You must run the following commands before enabling the catena instance in routed mode deployment:

- feature pbr
- feature sla sender
- feature sla responder

### **SUMMARY STEPS**

- 1. configure terminal
- 2. catena instance-name
- 3. no shut

### **DETAILED STEPS**

|        | Command or Action                                     | Purpose                                                                      |
|--------|-------------------------------------------------------|------------------------------------------------------------------------------|
| Step 1 | configure terminal                                    | Enters global configuration mode.                                            |
|        | Example:                                              |                                                                              |
|        | <pre>switch# configure terminal switch(config)#</pre> |                                                                              |
| Step 2 | Required: catena instance-name                        | Creates a catena instance and enters the catena instance configuration mode. |
| Step 3 | Required: no shut                                     | Enables the catena instance.                                                 |

## **Verifying the Catena Configuration**

Displays the status and configuration for a specified catena instance.

| Command                           | Purpose                                                                                                    |
|-----------------------------------|----------------------------------------------------------------------------------------------------|
| show catena instance-name [brief] | Displays the status and configuration for a specified catena instance.                                      |
|                                   | • Use the <i>instance-name</i> argument to display the status and configuration for the specified instance. |
|                                   | • Use the brief keyword to display the summary status and configuration information.                        |
| show running-config catena        | Displays current catena running configuration.                                                              |

# **Displaying Catena Analytics**

To optimize your chaining solution, you can configure catena to display the number of packets passing through different chains for a particular instance.

I

| Command                                                                                    | Purpose                                                                                     |  |
|--------------------------------------------------------------------------------------------|---------------------------------------------------------------------------------------------|--|
| show catena analytics per-acl per-node                                                     | Displays the live traffic data going through various transparent devices.                   |  |
|                                                                                            | • Use the <b>per-acl</b> argument to display packet counters for a particular chain.        |  |
|                                                                                            | • Use the <b>per-node</b> argument to display packet counters for a particular node.        |  |
| show catena analytics per-acl<br>per-device-group device-group-name                        | Displays the status and configuration for a specified catena device group instance.         |  |
| show catena analytics per-acl<br>{per-catena-instance instance-name<br>per-chain chain-id} | Displays the status and configuration for a specified catena instance or chain.             |  |
| show catena analytics per-acl<br>per-vlan-group                                            | Displays the number of packets per ACL per VLAN group in a catena chain (Transparent Mode). |  |
| show catena analytics per-acl<br>per-port-group                                            | Displays the number of packets per ACL per port group in a catena chain (Transparent Mode). |  |
| show catena analytics per-acl total                                                        | Displays the total number of packets for a particular ACL.                                  |  |

# **Configuration Examples of Catena Instances**

This topic shows examples of configuring catena instances in multiple configurations.

Configuring a catena instance in transparent mode VACL:

#### Figure 1: Transparent Mode VACL

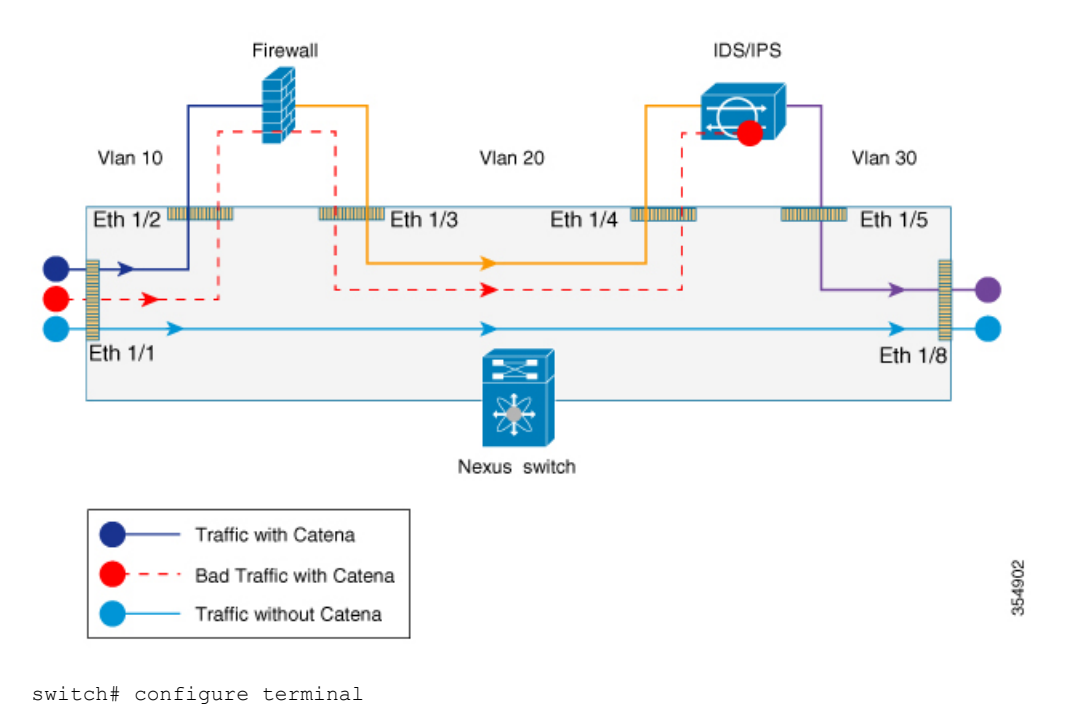

```
switch(config) # feature catena
switch(config)# catena port-group pg1
switch(config-port-group)# interface Eth 1/2
switch(config-pg-node)# catena port-group pg2
switch(config-port-group)# interface Eth 1/4
switch(config-pg-node)# catena vlan-group vg1
switch(config-vlan-group)# vlan 10
switch(config-vlan-group)# catena vlan-group vg2
switch(config-vlan-group)# vlan 20
switch(config)# ip access-list acl1
switch(config-acl) # 10 permit ip 192.0.2.1/24 any
switch(config)# ip access-list acl2
switch(config-acl) # 10 permit ip 198.51.100.1/24 any
switch(config)# ip access-list acl3
switch(config-acl)# 10 permit ip 203.0.113.1/24 any
switch(config-acl)# exit
switch(config)# catena ins 1
switch(config-catena-instance)# chain 10
switch(config-catena) # 10 access-list acl1 vlan-group vg1 egress port-group pg1 mode forward
switch(config-catena)# 20 access-list acl1 vlan-group vg2 egress port-group pg2 mode forward
switch(config-catena)# no shutdown
switch(config-catena-)# catena ins 2
switch(config-catena-instance)# chain 10
switch(config-catena)#10 access-list acl2 vlan-group vg1 egress port-group pg1 mode forward
switch (config-catena) #20 access-list acl2 vlan-group vg1 egress port-group pg1 mode forward
switch(config-catena)# no shutdown
switch# show running-config catena
feature catena
catena vlan-group vgl
vlan 10
catena vlan-group vg2
vlan 20
catena port-group pg1
interface Eth1/2
catena port-group pg2
```

```
interface Eth1/4
catena ins_1
chain 10
10 access-list acl1 vlan-group vg1 egress-port-group pg1 mode forward
20 access-list acl1 vlan-group vg2 egress-port-group pg2 mode forward
no shutdown
catena ins_2
chain 10
10 access-list acl2 vlan-group vg1 egress-port-group pg1 mode forward
20 access-list acl2 vlan-group vg2 egress-port-group pg2 mode forward
no shutdown
```

#### Configuring a catena instance in transparent mode PACL:

```
switch# configure terminal
switch(config)# feature catena
switch(config)# catena port-group pg1
switch(config-port-group)# interface Eth 1/1
switch(config-pg-node)# catena port-group pg2
switch(config-port-group)# interface Eth 1/2
switch(config-pg-node)# catena port-group pg3
switch(config-port-group)# interface Eth 1/3
switch(config-pg-node)# catena port-group pg4
switch(config-port-group) # interface Eth 1/4
switch(config-pg-node)# catena port-acl acl1
switch(config-port-acl)# 10 permit ip 192.0.2.1/24 any
switch(config-port-acl)# 20 deny ip 198.51.100.1/24 any
switch(config-port-acl)# catena ins_1
switch(config-catena-instance)# chain 10
switch(config-catena)# 10 access-list acl1 ingress-port-group pg1 egress port-group pg2
mode forward
switch(config-catena)# 20 access-list acl1 ingress-port-group pg3 egress port-group pg4
mode forward
switch(config-catena)# no shutdown
switch# show running-config catena
feature catena
catena port-acl acl1
10 permit ip 192.0.2.1/24 any
20 deny ip 198.51.100.1/24 any
catena port-group pg1
interface Eth1/1
catena port-group pg2
interface Eth1/2
catena port-group pg3
interface Eth1/3
catena port-group pg4
interface Eth1/4
catena insl
chain 10
10 access-list acl1 ingress-port-group pg1 egress-port-group pg2 mode forward
20 access-list acl1 ingress-port-group pg3 egress-port-group pg4 mode forward
no shutdown
```

#### Configuring a catena instance for TCAM-based Load Balancing:

```
switch# configure terminal
switch(config)# feature catena
switch(config)# catena port-group Pg1
switch(config-port-group)# interface Eth 1/2
switch(config-port-group)# interface Eth 1/3
switch(config-Page-node)# catena port-group Pg2
switch(config-page-node)# catena vlan-group vg1
switch(config-vlan-group)# vlan 10
switch(config-vlan-group)# catena vlan-group vg2
```

forward

no shutdown

switch(config-vlan-group)# vlan 20 switch(config)# ip access-list acl1 switch(config-acl) # 10 permit ip 192.0.2.1/24 any switch(config)# ip access-list acl2 switch(config-acl) # 10 permit ip 198.51.100.1/24 any switch(config)# catena ins redirect switch(config-catena-instance)# chain 10 switch(config-catena)# 10 access-list acl1 vlan-group vg1 egress port-group Pg1 load-balance method src-ip mode forward switch(config-catena)# 20 access-list acl1 vlan-group vg2 egress port-group Pg2 mode forward switch(config-catena)# no shutdown switch# show running-config catena feature catena catena vlan-group vg1 vlan 10 catena vlan-group vg2 vlan 20 catena port-group Pg1 interface Eth1/2 interface Eth1/3 catena port-group Pg2 interface Eth1/6 catena ins redirect chain 10 10 access-list acl1 vlan-group vg1 egress-port-group Pg1 load-balance method src-ip mode

#### Configuring a catena instance in Routed mode:

20 access-list acl1 vlan-group vg2 egress-port-group Pg2 mode forward

```
switch# configure terminal
switch(config)# feature catena
switch(config)# catena port-group Pg1
switch(config-port-group)# interface Eth 1/1
switch(config-Page-node)# catena port-group Pg2
switch(config-port-group)# interface Eth 2/1
switch(config-Page-node)# catena port-group Pg3
switch(config-port-group)# interface Eth 2/2
switch(config-Page-node)# catena device-group dg1
switch(config-device-group)# node ip 209.165.200.225
switch(config-device-group)# probe icmp
switch(config-device-group)# catena device-group dg2
switch(config-device-group)# node ip 209.165.201.1
switch(config-device-group)# probe icmp
switch(config-device-group)# catena device-group dg3
switch(config-device-group) # node ip 209.165.202.129
switch(config-device-group)# probe icmp
switch(config-device-group)# ip access-list acl1
switch(config-acl) # 10 permit ip 192.0.2.1/24 any
switch(config)# ip access-list acl2
switch(config-acl)# 10 permit ip 198.51.100.1/24 any
switch(config-acl)# ip access-list acl3
switch(config-acl)# 10 permit ip 203.0.113.1/24 any
switch(config-acl) # ip access-list acl4
switch(config-acl) # 10 permit ip 10.0.0.1/8 any
switch(config) # catena ins 1
switch(config-catena-instance)# chain 10
switch(config-catena)# 10 access-list acl1 ingress-port-group Pg1 egress-device-group dg1
mode forward
switch(config-catena)# 20 access-list acl1 ingress-port-group Pg2 egress-device-group dg2
mode forward
switch(config-catena)# 30 access-list acl1 ingress-port-group Pg3 egress-device-group dg3
mode forward
```

```
switch(config-catena)# no shutdown
switch(config-catena-instance)# catena ins 2
switch(config-catena-instance) # chain 10
switch(config-catena)# 10 access-list acl2 ingress-port-group Pg1 egress-device-group dg1
mode forward
switch(config-catena)# 20 access-list acl2 ingress-port-group Pg2 egress-device-group dg2
mode forward
switch(config-catena)# no shutdown
switch(config-catena-instance)# catena ins 3
switch(config-catena-instance)# chain 10
switch(config-catena)# 10 access-list acl2 ingress-port-group Pg1 egress-device-group dg1
mode forward
switch(config-catena)# no shutdown
feature catena
catena device-group dg1
node ip 209.165.200.225
catena device-group dg2
node ip 209.165.201.1
catena device-group dg3
node ip 209.165.202.129
catena port-group Pg1
interface Eth1/1
catena port-group Pg2
interface Eth2/1
catena port-group Pg3
```

interface Eth2/2 catena ins 1 chain 10 10 access-list acl1 ingress-port-group Pg1 egress-device-group dg1 mode forward 20 access-list acl1 ingress-port-group Pg2 egress-device-group dg2 mode forward 30 access-list acl1 ingress-port-group Pg3 egress-device-group dg3 mode forward no shutdown catena ins 2 chain 10 10 access-list acl2 ingress-port-group Pg1 egress-device-group dg1 mode forward 20 access-list acl2 ingress-port-group Pg2 egress-device-group dg2 mode forward no shutdown catena ins 3 chain 10 10 access-list acl3 ingress-port-group Pg1 egress-device-group dg1 mode forward no shutdown

#### Configuring a catena instance in Layer 2 Failover mode:

switch# show running-config catena

```
feature catena
catena vlan-group vg1
vlan 10
catena vlan-group vg2
vlan 20
catena vlan-group vg3
vlan 30
catena port-group pg1
interface Eth1/17
```

interface Eth1/21

```
catena port-group pg2
 interface Eth1/19
 interface Eth1/22
catena port-group pg3
 interface Eth1/4
 interface Eth1/23
catena port-group pg4
 interface Eth1/18
catena port-group pg5
interface Eth1/20
catena instance1
 chain 10
   10 access-list acl1 vlan-group vg1 egress-port-group pg1 reverse-port-group pg3 mode
forward
   20 access-list acl1 vlan-group vg2 egress-port-group pg2 reverse-port-group pg4 mode
forward
   30 access-list acl1 vlan-group vg3 egress-port-group pg3 reverse-port-group pg5 mode
forward
 no shutdown
```

#### Configuring a catena instance in Layer 3 Failover mode:

switch(config-catena-instance)# show run catena

```
!Command: show running-config catena
!Time: Thu Dec 7 14:43:07 2017
version 7.0(3)I7(2)
catena device-group dg1
 node ip 1.1.1.2
 node ip 2.2.2.3
 node ip 3.3.3.4
 node ip 4.4.4.5
 probe icmp
catena port-group pg1
  interface Eth3/15
catena ins1
  chain 10
   10 access-list acl11 ingress-port-group pg1 egress-device-group dg1 load-balance
algo-based src-ip mode forward
  no shutdown
```

#### **Configuring catena analytics:**

As per the catena configurations in the Routed Mode section, assume that there are 1500 packets of acl1, 1000 packets of acl2, and 500 packets of acl3. Included below is the example for the catena analytics.

switch# show catena analytics per-acl per-node
\_\_\_\_\_\_
Instance name: ins1
\_\_\_\_\_\_Chain 10
\_\_\_\_\_\_Seqno Node #Packets

| 10       dg1       150         20       dg2       150         30       dg3       150         Total packets per-Node for all chains         Mode       Total Packets         Total packets per-Node for all chains         Mode       Total Packets         Mode       Total Packets         Mode       Total Packets         Mode       Total Packets         Mode       #Packets         Total packets per-Node for all chains         Total packets per-Node for all chains         Total packets per-Node for all chains         Mode       Total Packets         Mode       Total Packets         Mode       Total Packets         Mode       Total Packets         Mode       Total Packets         Total packets per-Node for all chains         Total packets per-Node for all chains         Total packets per-Node for all chains         Total packets per-Node for all chains         Total packets per-Node for all chains         Total packets per-Node for all chains |                     |                  |                |                |       |              |
|----------------------------------------------------------------------------------------------------|---------------------|------------------|----------------|----------------|-------|--------------|
| 20       dg2       150         30       dg3       150         Total packets per-Node for all chains         Mode       Total Packets         Total Packets         Total Packets         Mode       Total Packets         Total Packets         Mode       Total Packets         Total Packets         Total Packets per-Node for all chains         Total Packets         Total Packets         Total Packets         Total Packets         Total Packets         Total Packets         Total Packets         Total Packets         Total Packets         Total Packets         Total Packets per-Node for all chains         Total Packets         Total Packets         Total Packets per-Node for all chains         Total Packets per-Node for all chains         Total Packets per-Node for all chains         Total Packets per-Node for all chains         Total Packets per-Node for all chains                                                                             | 10                  |                  | dg1            |                |       | 1500         |
| Total packets per-Node for all chains Total packets per-Node for all chains Total Packets Total Packets Total Packets Total Packets Total packets per-Node for all chains Total packets per-Node for all chains Total packets per-Node for all chains Total Packets Total Packets                                                                                                    | 20                  |                  | dg2            |                |       | 1500         |
| Total packets per-Node for all chains Node Total Packets dg1 1500 dg2 1500 dg3 1500 Instance name: ins2 Chain 10 Seqno Node #Packets 10 dg1 10 20 dg2 10 Total packets per-Node for all chains Node Total Packets dg1 1000 dg2 1000 Instance name: ins3 Chain 10 Seqno Node #Packets 10 dg1 50                                                                                                    | 50                  |                  | uy5            |                |       | 1300         |
| Node         Total Packets           dg1         1500           dg2         1500           dg3         1500            Instance name: ins2               Chain 10            Seqno         Node         #Packets           10         dg1         10           20         dg2         10           Total packets per-Node for all chains                                                                                                    | Total               | packets per-Node | for all        | chains         |       |              |
| dg1       1500         dg2       1500         dg3       1500         Instance name: ins2                                                                                                    | Node                |                  | Total          | Packets        |       |              |
| Instance name: ins2<br>Chain 10<br>Seqno Node #Packets<br>10 dg1 10<br>20 dg2 10<br>Total packets per-Node for all chains<br>Mode Total Packets<br>dg1 1000<br>dg2 1000<br>                                                                                                    | dg1<br>dg2<br>dg3   |                  | 15<br>15<br>15 | 00<br>00<br>00 |       |              |
| Chain 10<br>Seqno Node #Packets<br>10 dg1 10<br>20 dg2 10<br>Total packets per-Node for all chains<br>                                                                                                    | Insta               | nce name: ins2   |                |                |       |              |
| Seqno       Node       #Packets         10       dg1       10         20       dg2       10         Total packets per-Node for all chains                                                                                                    | Chain               | 10               |                |                |       |              |
| 10       dg1       10         20       dg2       10         Total packets per-Node for all chains                                                                                                    | Seqno               |                  | Node           |                | #Pack | ets          |
| Total packets per-Node for all chains Total Packets Total Packets Total Packets Total Packets Total Packets Total packets per-Node for all chains Total packets per-Node for all chains Total Packets Total Packets Total Packets                                                                                                    | 10<br>20            |                  |                | dg1<br>dg2     |       | 1000<br>1000 |
| Node Total Packets dg1 1000 dg2 1000 Instance name: ins3 Chain 10 Seqno Node #Packets 10 dg1 50 Total packets per-Node for all chains Node Total Packets                                                                                                    | Total               | packets per-Node | for all        | chains         |       |              |
| dg1 1000<br>dg2 1000<br>Instance name: ins3<br>Chain 10<br>Seqno Node #Packets<br>10 dg1 50<br>Total packets per-Node for all chains<br>Node Total Packets                                                                                                    | Node                |                  | Total P        | ackets         | ==    |              |
| Instance name: ins3<br>Chain 10<br>Seqno Node #Packets<br>10 dg1 50<br>Total packets per-Node for all chains<br>Node Total Packets                                                                                                    | =====<br>dg1<br>dg2 |                  |                | 1000<br>1000   | ==    |              |
| Chain 10<br>Seqno Node #Packets<br>10 dg1 50<br>Total packets per-Node for all chains<br>Node Total Packets                                                                                                    | Insta:              | nce name: ins3   |                |                |       |              |
| Seqno Node #Packets<br>10 dg1 50<br>Total packets per-Node for all chains<br>                                                                                                    | Chain               | 10               |                |                |       |              |
| 10 dg1 50<br>Total packets per-Node for all chains<br>                                                                                                    | Seqno               |                  | Node           |                | #Pack | ets          |
| Total packets per-Node for all chains<br>====================================                                                                                                    | 10                  |                  |                | dg1            |       | 500          |
| Node Total Packets                                                                                                    | Total               | packets per-Node | for all        | chains         |       |              |
|                                                                                                    | Node                |                  | Total P        | ackets         | ==    |              |
| dg1 500                                                                                                    | =====<br>dg1        |                  |                | =======<br>500 | ==    |              |

As per the catena configurations in the Transparent Mode section, assume that there are 3000 packets for acl1 and 2000 packets for acl2. Included below is the example for the catena analytics.

| # show cater                                                   | na analytics per-acl p                                                        | er-vlan-group |          |  |
|----------------------------------------------------------------|-------------------------------------------------------------------------------|---------------|----------|--|
| Instance nar                                                   | ne : instancel                                                                |               |          |  |
| Vlan Group                                                     | : vg1                                                                         |               |          |  |
| VLAN                                                           | ACL Name                                                                      | Chain ID      | #Packets |  |
| 100<br>Total Count<br>Total Count<br>Total Count<br>Vlan Group | ACL1<br>for vg1 : 3000<br>for Vlan 100 : 3000<br>for ACL ACL1 : 3000<br>: vg2 | 10            | 3000     |  |
| VLAN                                                           | ACL Name                                                                      | Chain ID      | #Packets |  |

```
200
        ACL1
                   10
                            3000
Total Count for vg2 : 3000
Total Count for Vlan 200 : 3000
Total Count for ACL ACL1 : 3000
_____
Instance name : instance2
_____
Vlan Group : vgl
_____
VLAN ACL Name Chain ID #Packets
_____
100
        ACL2
                    10 2000
Total Count for vg1 : 2000
Total Count for Vlan 100 : 2000
Total Count for ACL ACL1 : 2000
Vlan Group : vg2
_____
     ACL Name
                  Chain ID
VLAN
                          #Packets
_____
   ACL2
                   10 2000
200
Total Count for vg2 : 2000
Total Count for Vlan 200 : 2000
Total Count for ACL ACL1 : 2000
```

## Configuring full ACL support including source IP, destination IP, source Layer 4 port number, and destination Layer 4 port number:

## Configuring and verifying Layer 2 Reverse Configuration:

L

```
Firewall
                                                    Firewall
                                1/18
                                                           1/20
                      1/17
                                                 1/19
                      1/17
                               1/18
                                                 1/19
                                                           1/20
                                                                            1/46
       1/4
                         Cisco Nexus 9000 Series Switch
                                                                                Output
Input -
                                                                           502019
```

Figure 2: Layer 2 Reverse Configuration

switch# show running-config catena

```
feature catena
```

catena vlan-group vgl vlan 10

catena vlan-group vg2 vlan 20

catena vlan-group vg3 vlan 30

catena port-group pgl
interface Eth1/17

catena port-group pg2
 interface Eth1/19

catena port-group pg3
 interface Eth1/4

catena port-group pg4 interface Eth1/18

catena port-group pg5
interface Eth1/20

catena instance1 chain 10

10 access-list acl1 vlan-group vg1 egress-port-group pg1 reverse-port-group pg3 mode forward 20 access-list acl1 vlan-group vg2 egress-port-group pg2 reverse-port-group pg4 mode forward 30 access-list acl1 vlan-group vg3 egress-port-group pg3 reverse-port-group pg5 mode

forward no shutdown

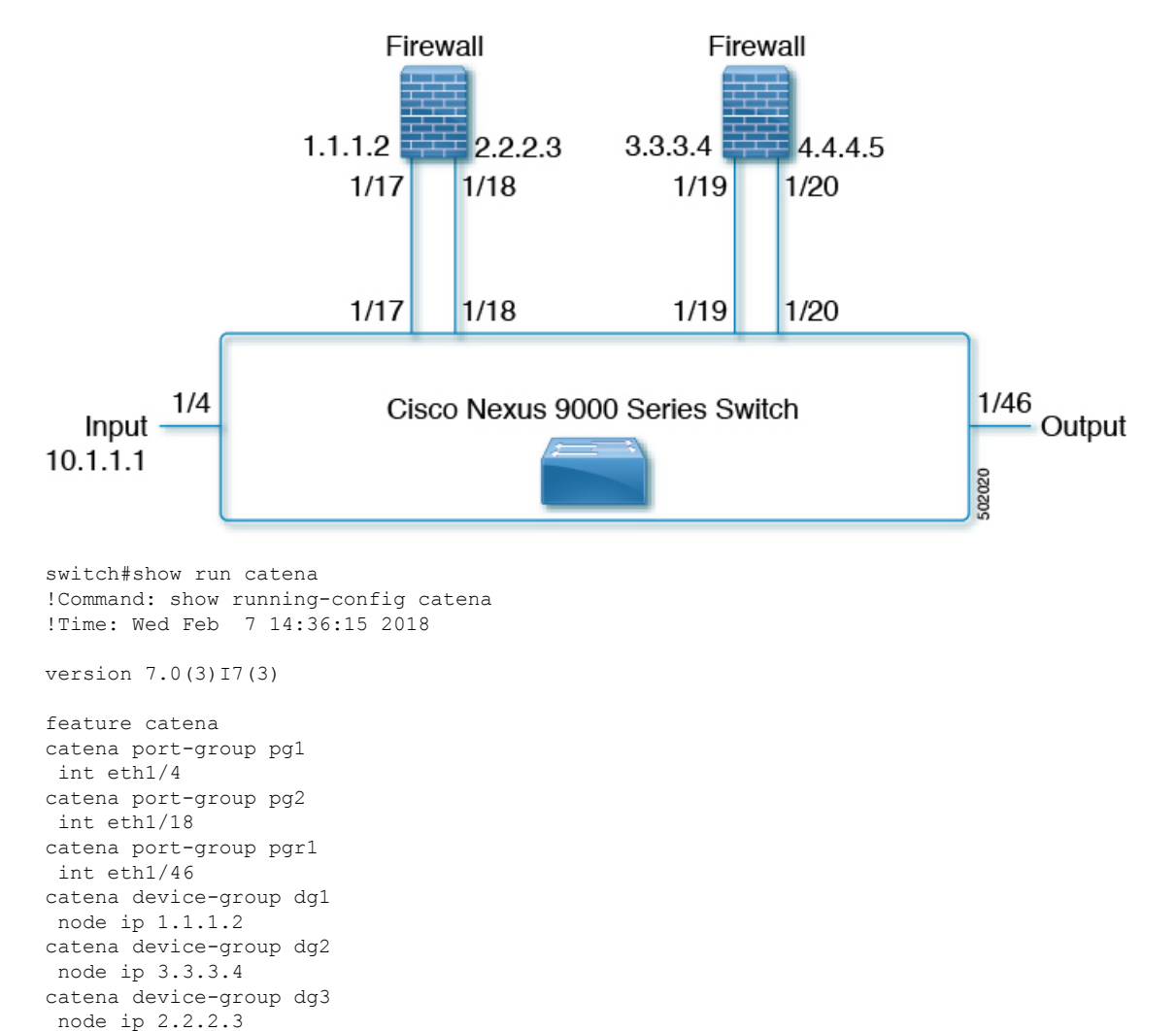

Figure 3: Layer 3 Reverse Configuration

#### Configuring a catena instance in Layer 3 Fail-Action mode:

30 access-list acl1 ingress-port-group pgr1 egress-device-group dg5

When one of the egress-device-groups becomes unreachable, the flow of traffic depends on the failure mode configured. Catena supports three modes of operation: forward, bypass and drop mode.

10 access-list acl1 ingress-port-group pg1 egress-device-group dg1 reverse-device-group

20 access-list acl1 ingress-port-group pg2 egress-device-group dg2 reverse-device-group

Forward Mode:

catena insl chain 10

dg4 mode forward

dg3 mode forward

no shutdown

catena device-group dg4 node ip 10.1.1.1 catena device-group dg5 node ip 4.4.4.5 In this configuration, when a device-group fails, traffic from previous sequence is forwarded using the default routing table. The rest of the sequences in the chain are ignored. For example, if dg2 fails in the following configuration then the traffic from dg1 is forwarded using the default routing table ignoring the rest of the sequences in chain 10.

Figure 4: Layer 3 Fail-Action Mode: Forward Mode

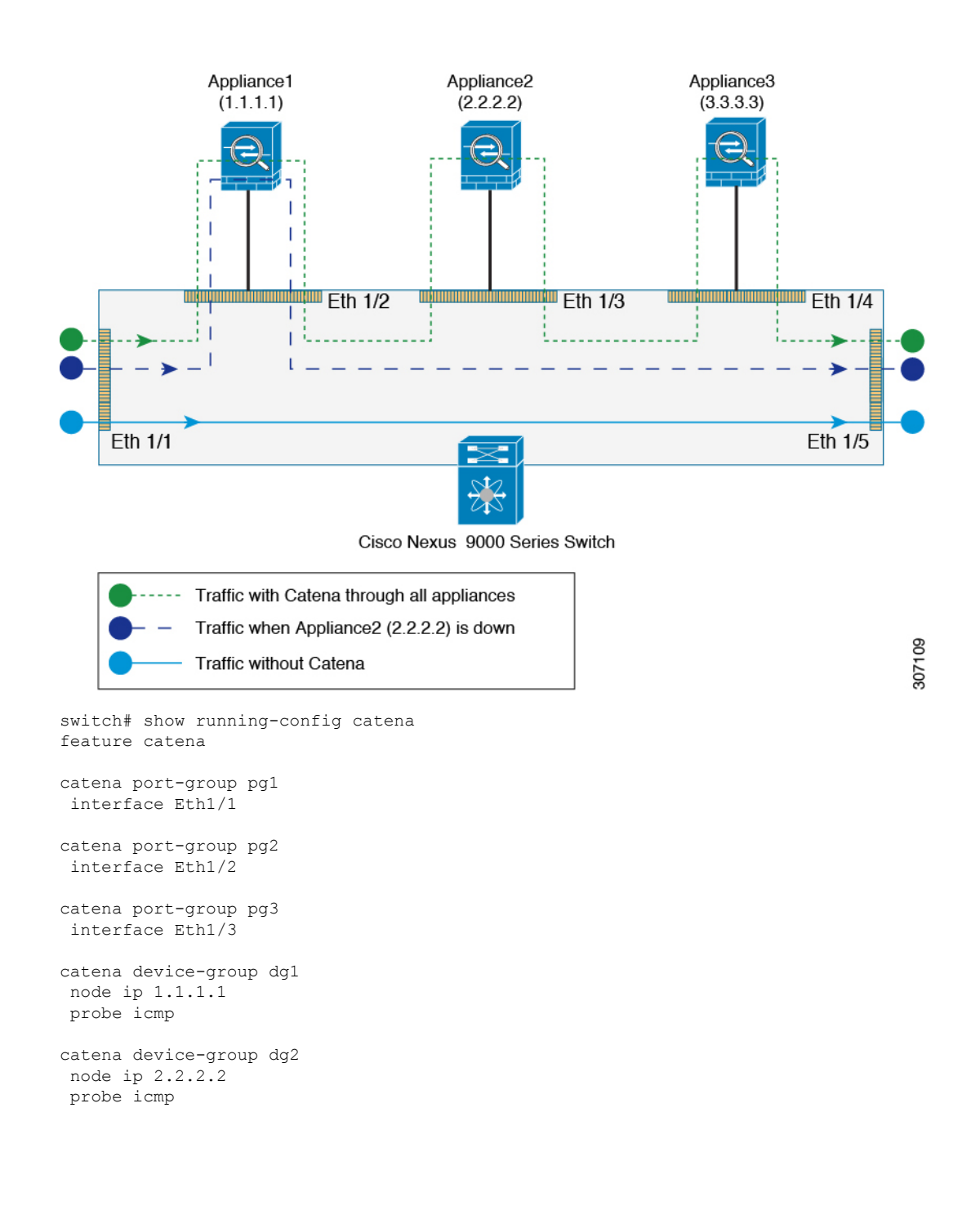

```
catena device-group dg3
node ip 3.3.3.3
probe icmp
catena ins1
chain 10
  10 access-list acl1 ingress-port-group pg1 egress-device-group dg1 mode forward
  20 access-list acl1 ingress-port-group pg2 egress-device-group dg2 mode forward
  30 access-list acl1 ingress-port-group pg3 egress-device-group dg3 mode forward
  no shutdown
```

#### Bypass Mode:

In this configuration, when the device-group fails, traffic from the previous sequence is forwarded to the next available node in the chain. For example, if dg2 fails in the following configuration then the traffic from dg1 is forwarded to dg3 (3.3.3.3) bypassing the device whichever is down (in this case 2.2.2.2).

#### Figure 5: Layer 3 Fail-Action Mode: Bypass Mode

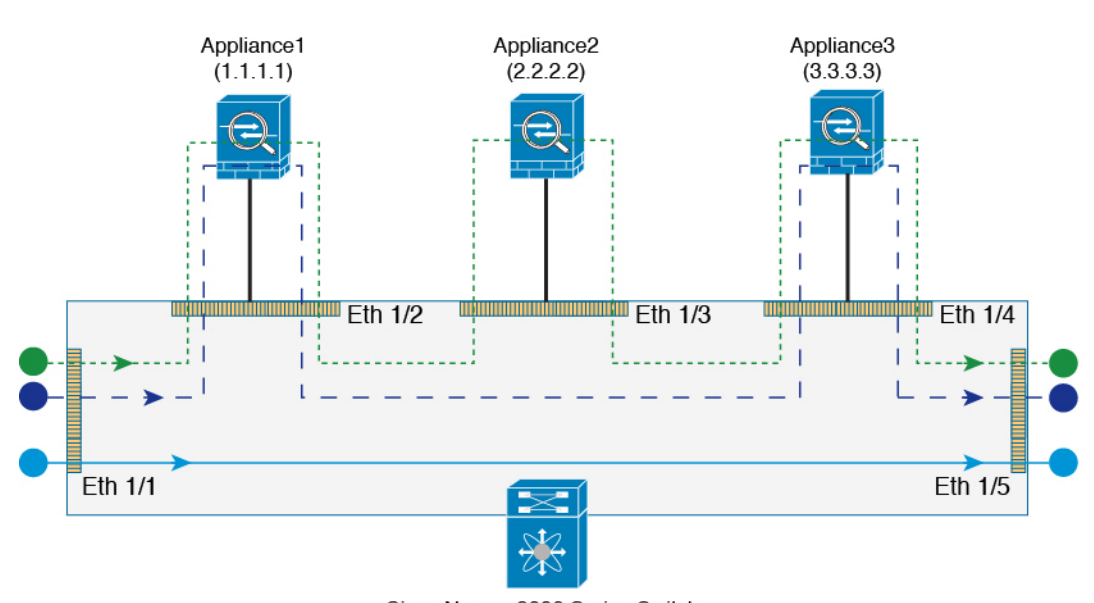

Cisco Nexus 9000 Series Switch

| • | Traffic with Catena through all appliances |
|---|--------------------------------------------|
| • | Traffic when Appliance2 (2.2.2.2) is down  |
| • | Traffic without Catena                     |

307110

```
switch# show running-config catena
feature catena
```

```
catena port-group pg1
interface Eth1/1
```

catena port-group pg2
interface Eth1/2

```
catena port-group pg3
interface Eth1/3
catena device-group dg1
node ip 1.1.1.1
probe icmp
catena device-group dg2
node ip 2.2.2.2
probe icmp
catena device-group dg3
node ip 3.3.3.3
probe icmp
catena ins1
 chain 10
 10 access-list acl1 ingress-port-group pg1 egress-device-group dg1 mode forward
 20 access-list acl1 ingress-port-group pg2 egress-device-group dg2 mode bypass
 30 access-list acl1 ingress-port-group pg3 egress-device-group dg3 mode forward
no shutdown
```

#### Drop Mode:

In this configuration, when the device-group fails, traffic is dropped at the nexus device before it enters the next node. For example, if dg2 fails in the following configuration then the traffic from dg1 is dropped at the Nexus device.

```
Figure 6: Layer 3 Fail-Action Mode: Drop Mode
```

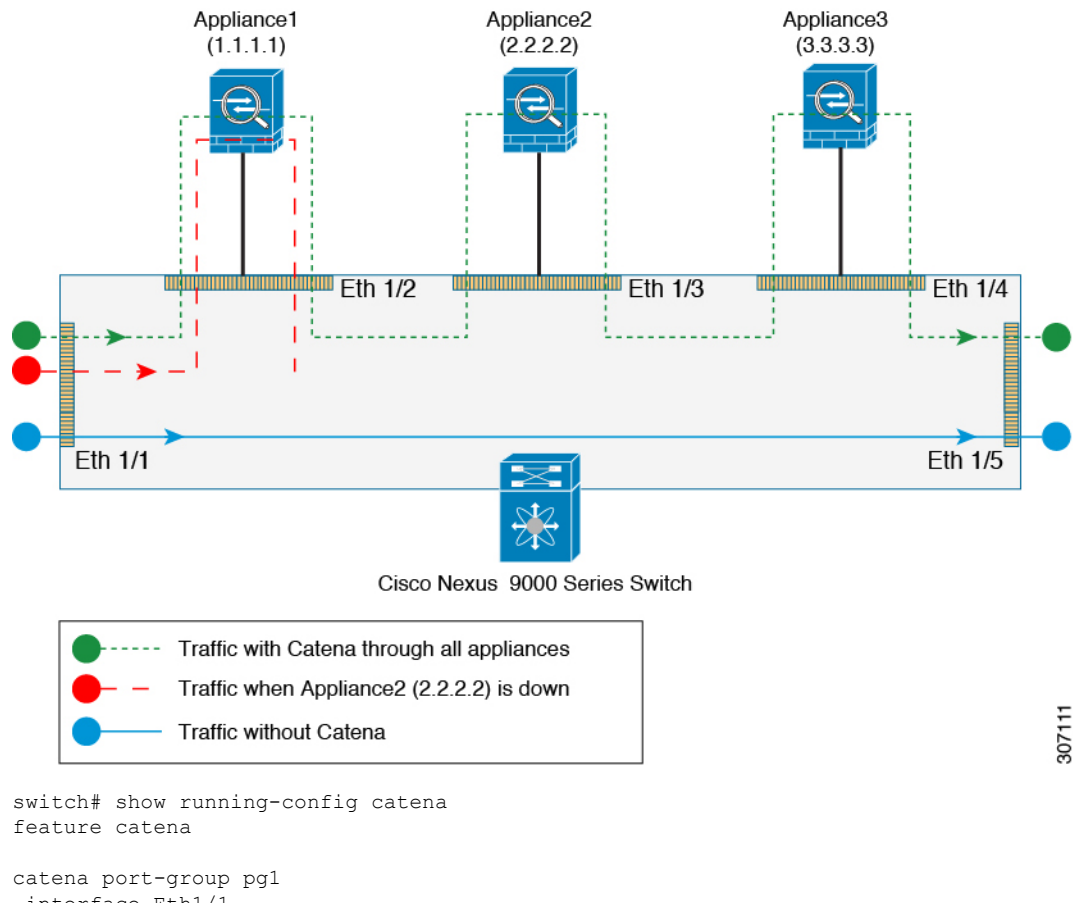

interface Eth1/1 catena port-group pg2 interface Eth1/2 catena port-group pg3 interface Eth1/3 catena device-group dg1 node ip 1.1.1.1 probe icmp catena device-group dg2 node ip 2.2.2.2 probe icmp catena device-group dg3 node ip 3.3.3.3 probe icmp

catena insl chain 10

```
10 access-list acl1 ingress-port-group pg1 egress-device-group dg1 mode forward
20 access-list acl1 ingress-port-group pg2 egress-device-group dg2 mode drop
30 access-list acl1 ingress-port-group pg3 egress-device-group dg3 mode forward
no shutdown
```

#### Configuring a catena instance in Layer 2 Fail-Action mode:

When one of the egress-device-groups becomes unreachable, the flow of traffic depends on the failure mode configured. Catena supports three modes of operation: forward, bypass and drop mode.

Forward Mode:

In this configuration, when a device-group fails, traffic from previous sequence is forwarded using the default routing table. The rest of the sequences in the chain are ignored. For example, if pg2 fails in the following configuration then the traffic from appliance-1 is forwarded using the default routing table ignoring the rest of the sequences in chain 10.

#### Figure 7: Layer 2 Fail-Action Mode: Forward Mode

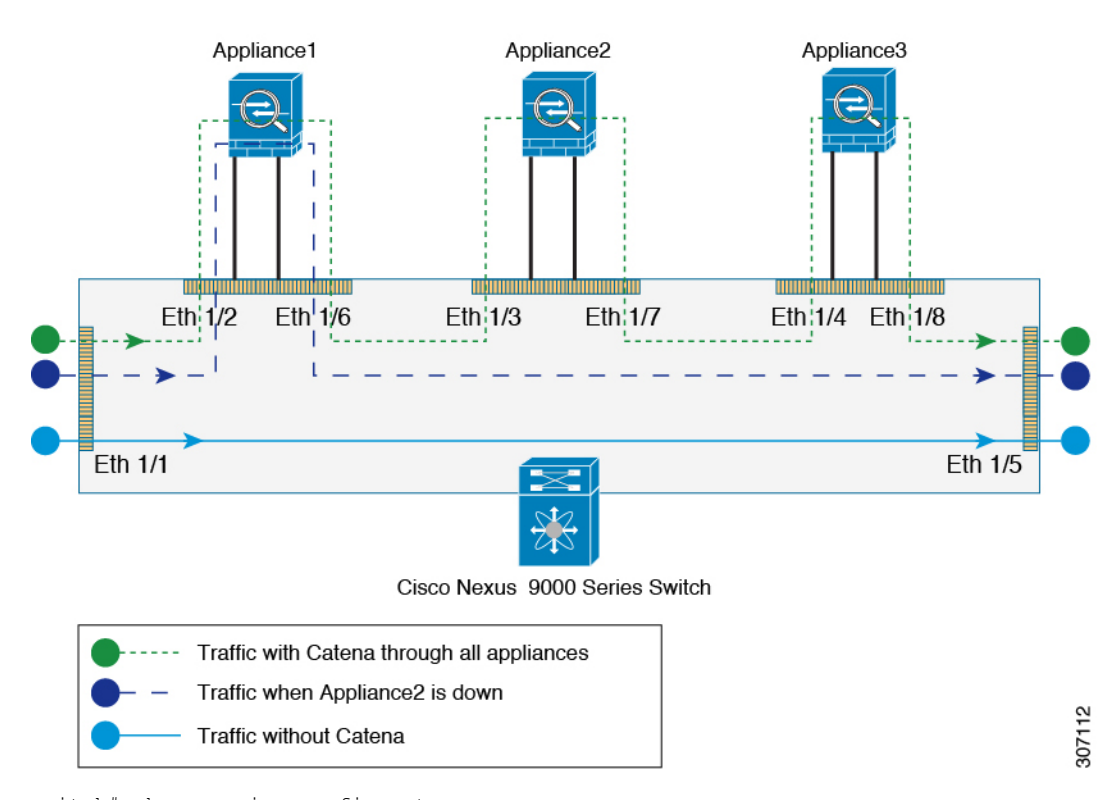

switch# show running-config catena
feature catena

```
catena vlan-group vg1
vlan 10
catena vlan-group vg2
vlan 20
```

```
catena vlan-group vg3
vlan 30
catena port-group pg1
interface Eth1/2
catena port-group pg2
interface Eth1/3
catena port-group pg3
interface Eth1/4
catena ins1
chain 10
 10 access-list acl1 vlan-group vg1 egress-port-group pg1 mode forward
 20 access-list acl1 vlan-group vg2 egress-port-group pg2 mode forward
 30 access-list acl1 vlan-group vg3 egress-port-group pg3 mode forward
 no shutdown
```

#### Bypass Mode:

In this configuration, when the device-group fails, traffic from the previous sequence is forwarded to the next available node in the chain. For example, if pg2 fails in the following configuration then the traffic from appliance-1 is forwarded to pg3 (eth1/4) bypassing the device whichever is down (appliance-2).

#### Figure 8: Layer 2 Fail-Action Mode: Bypass Mode

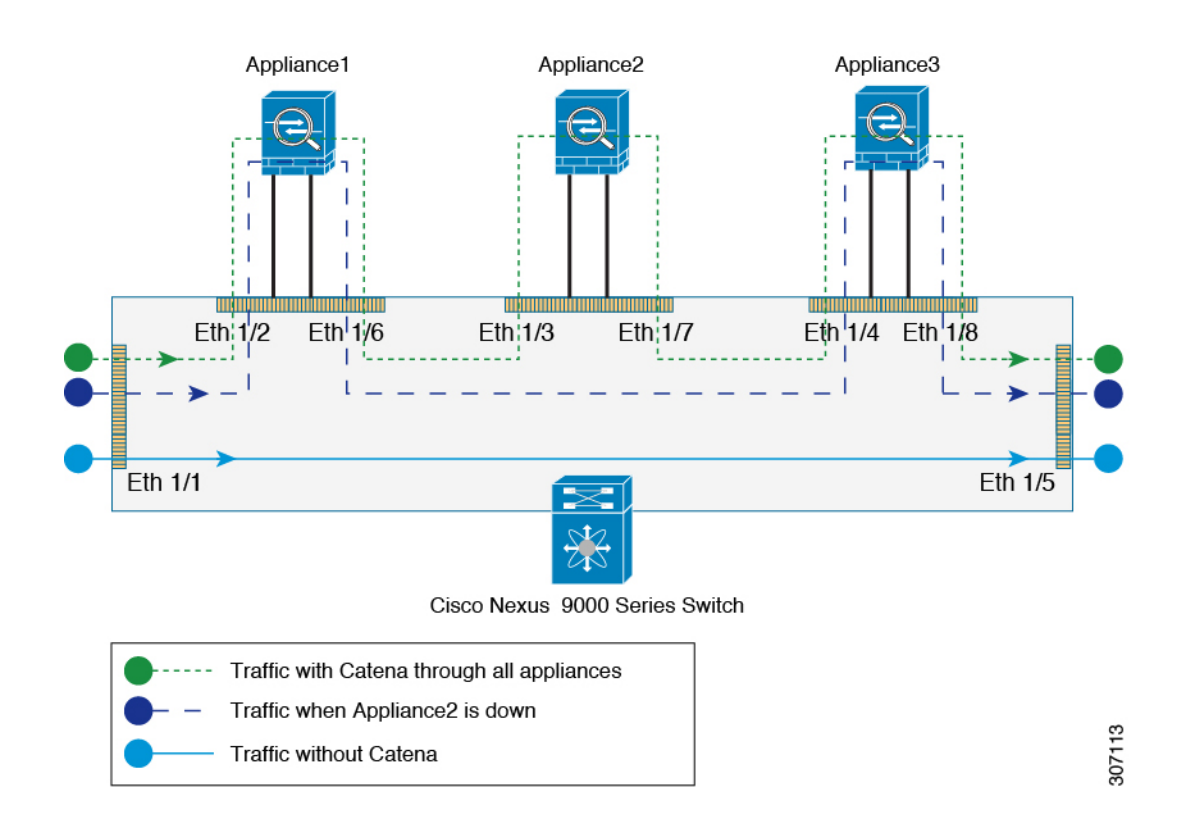

L

```
switch# show running-config catena
feature catena
catena vlan-group vg1
vlan 10
catena vlan-group vg2
vlan 20
catena vlan-group vg3
vlan 30
catena port-group pg1
interface Eth1/2
catena port-group pg2
interface Eth1/3
catena port-group pg3
interface Eth1/4
catena ins1
 chain 10
 10 access-list acl1 vlan-group vg1 egress-port-group pg1 mode forward
  20 access-list acl1 vlan-group vg2 egress-port-group pg2 mode bypass
 30 access-list acl1 vlan-group vg3 egress-port-group pg3 mode forward
no shutdown
```

#### Drop Mode:

In this configuration, when the port-group fails, traffic is dropped at the nexus device before it enters the node. For example, if appliance-2 fails in the following configuration then the traffic from appliance-1 is dropped at the Nexus device.

```
Figure 9: Layer 2 Fail-Action Mode: Drop Mode
```

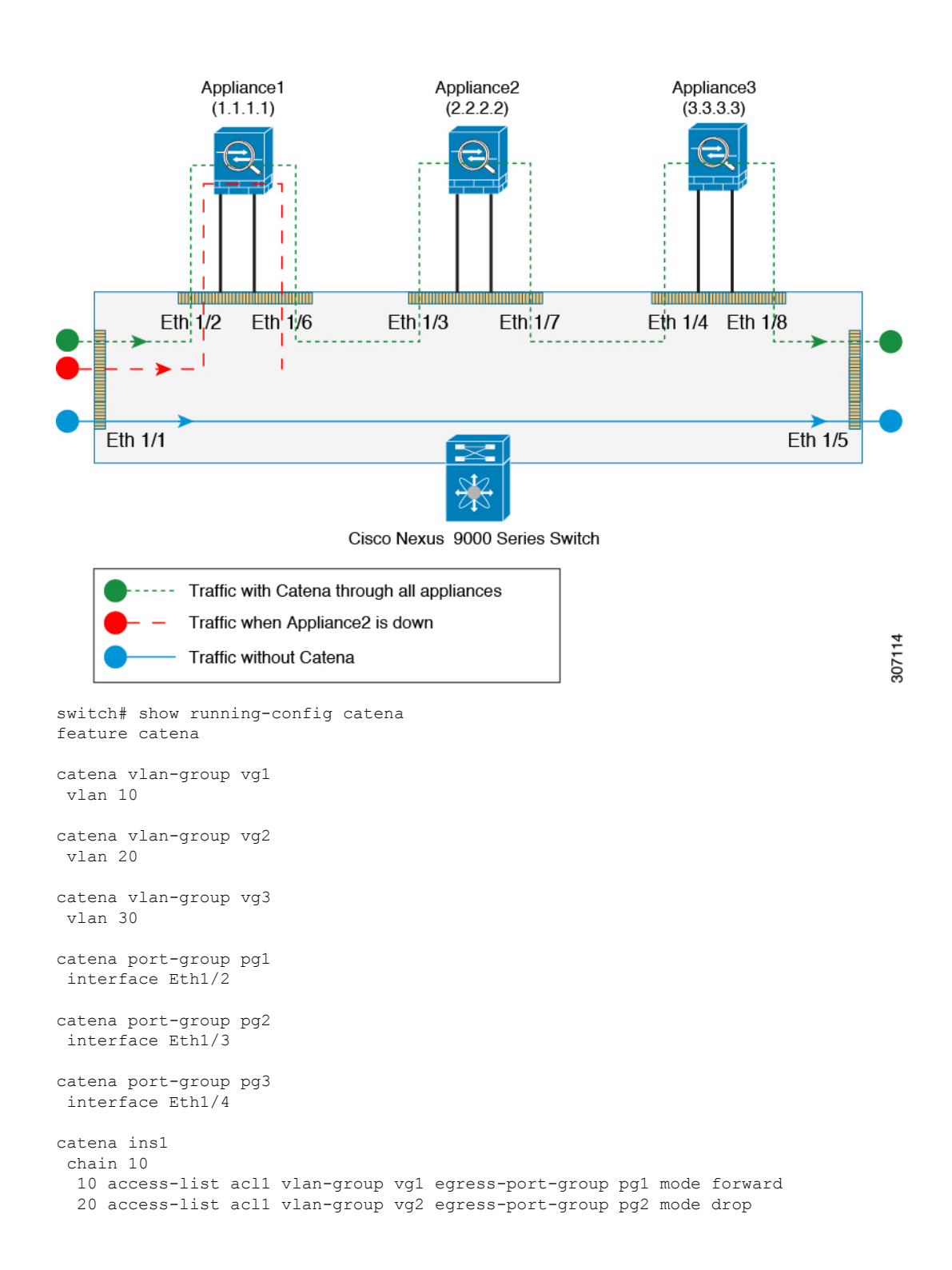

L

30 access-list acl1 vlan-group vg3 egress-port-group pg3 mode forward no shutdown

#### Configuring a catena instance using SPAN support:

Routed Mode:

In this configuration, the ingress Layer 3 traffic (3.3.3.3) is redirected using catena to 1.1.1.1 and also the same ingress Layer 3 traffic is remote spanned to device 2.2.2.2.

#### Figure 10: SPAN Support: Routed Mode

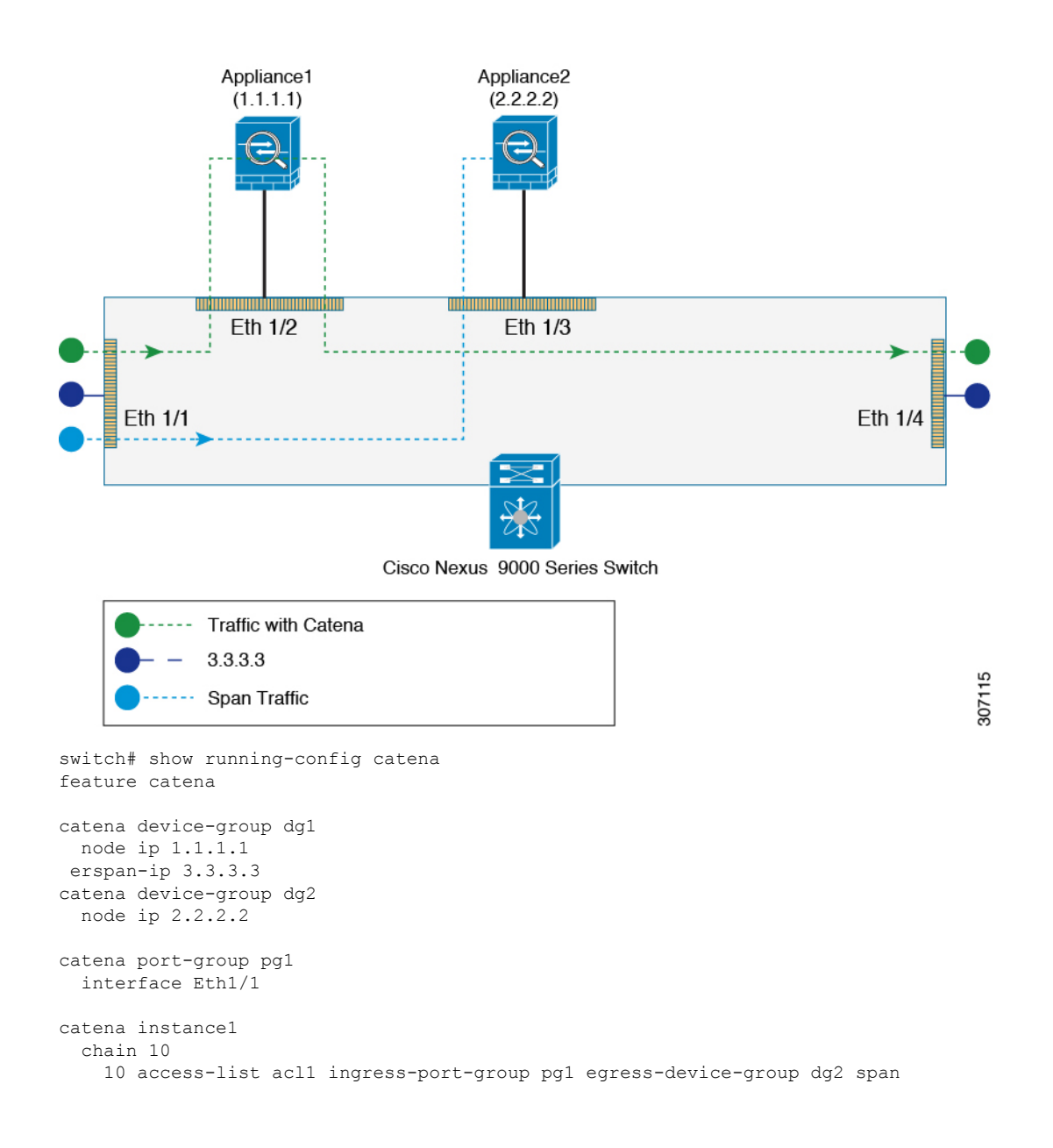

20 access-list acll ingress-port-group pgl egress-device-group dgl mode forward no shutdown

Transparent Mode (Port-based):

In this configuration, the ingress Layer 2 traffic is redirected using catena to Appliance1 and also the same Layer 2 ingress traffic is spanned to interface Eth1/3, which may be connected to a monitoring device.

Figure 11: SPAN Support: Transparent Mode (Port-based)

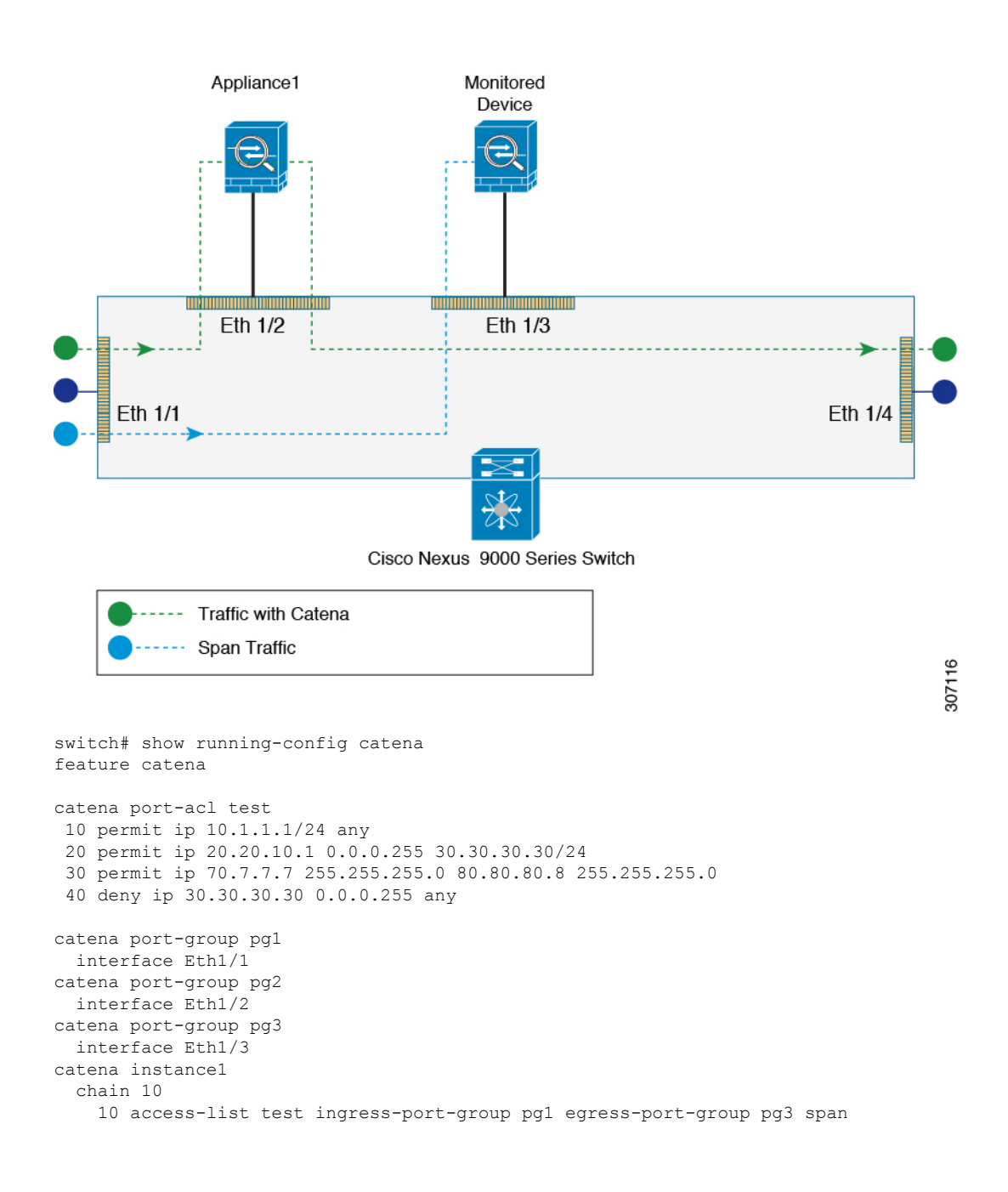

L

20 access-list test ingress-port-group pg1 egress-port-group pg2 mode forward no shutdown

Transparent Mode (VLAN-based):

In this configuration, the ingress Layer 2 traffic on vlan10 is redirected using catena to Appliance1 and also the same Layer 2 ingress traffic is spanned to interface Eth1/3, which may be connected to a monitoring device.

Figure 12: SPAN Support: Transparent Mode (Vlan-based )

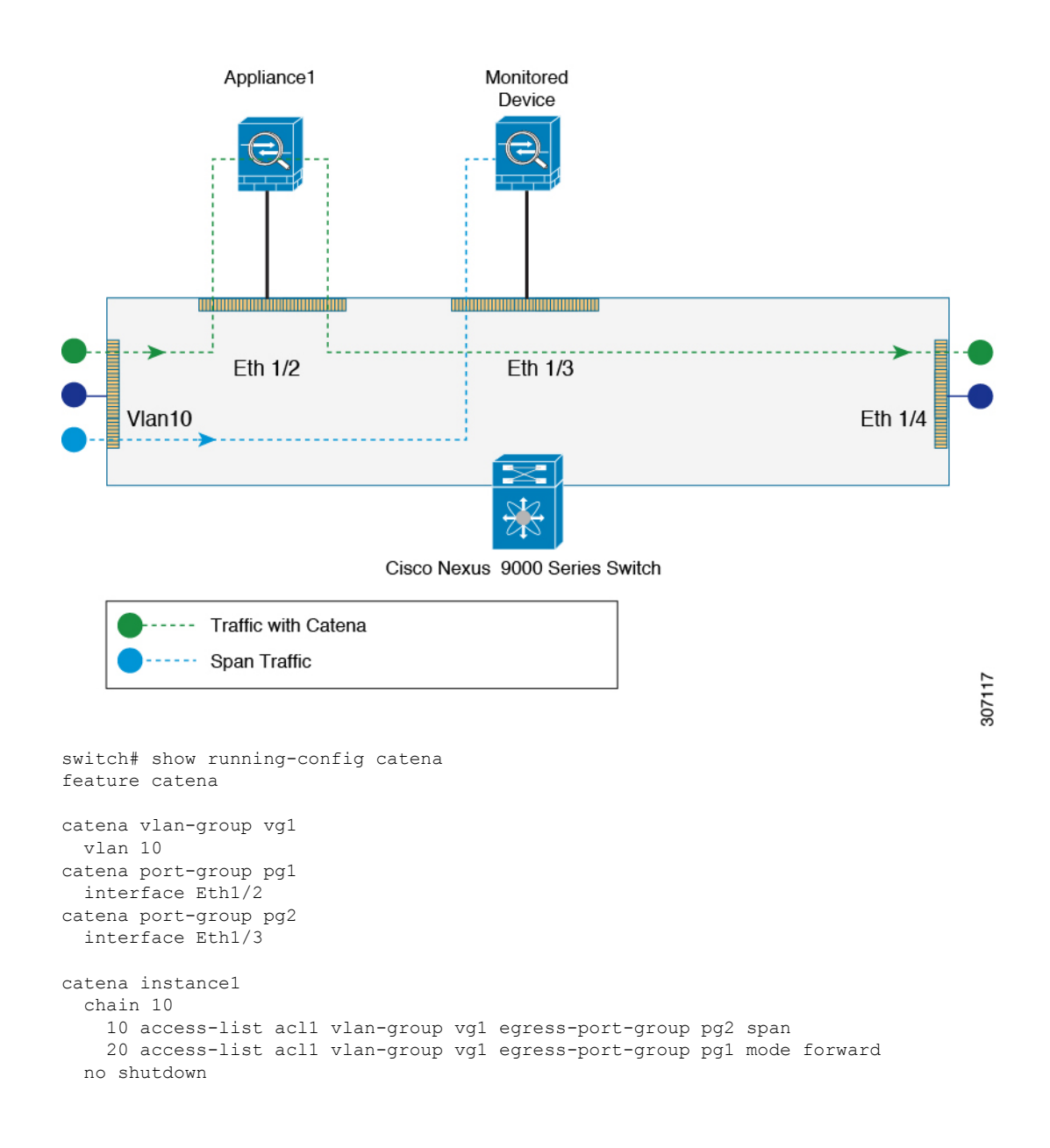